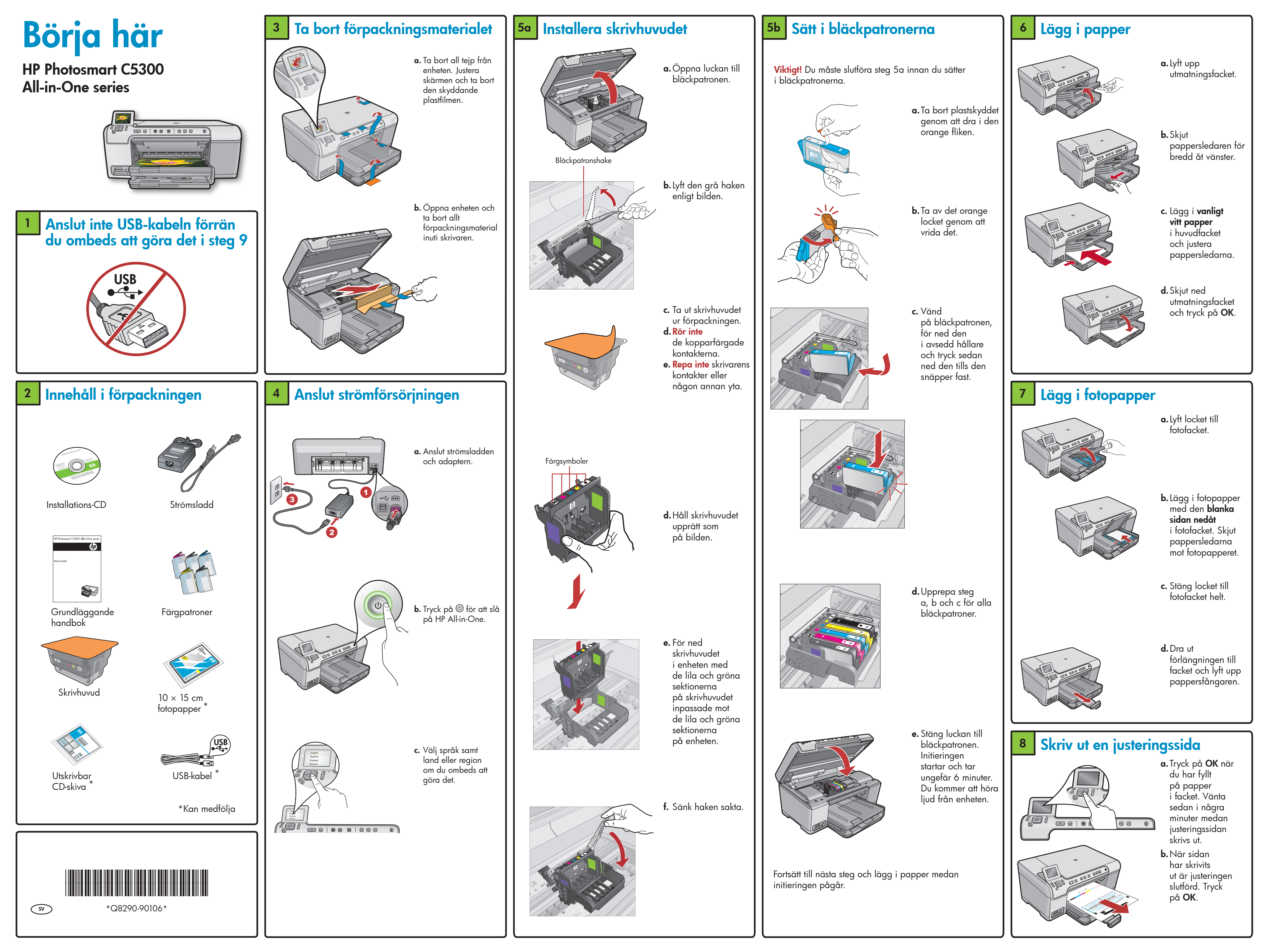

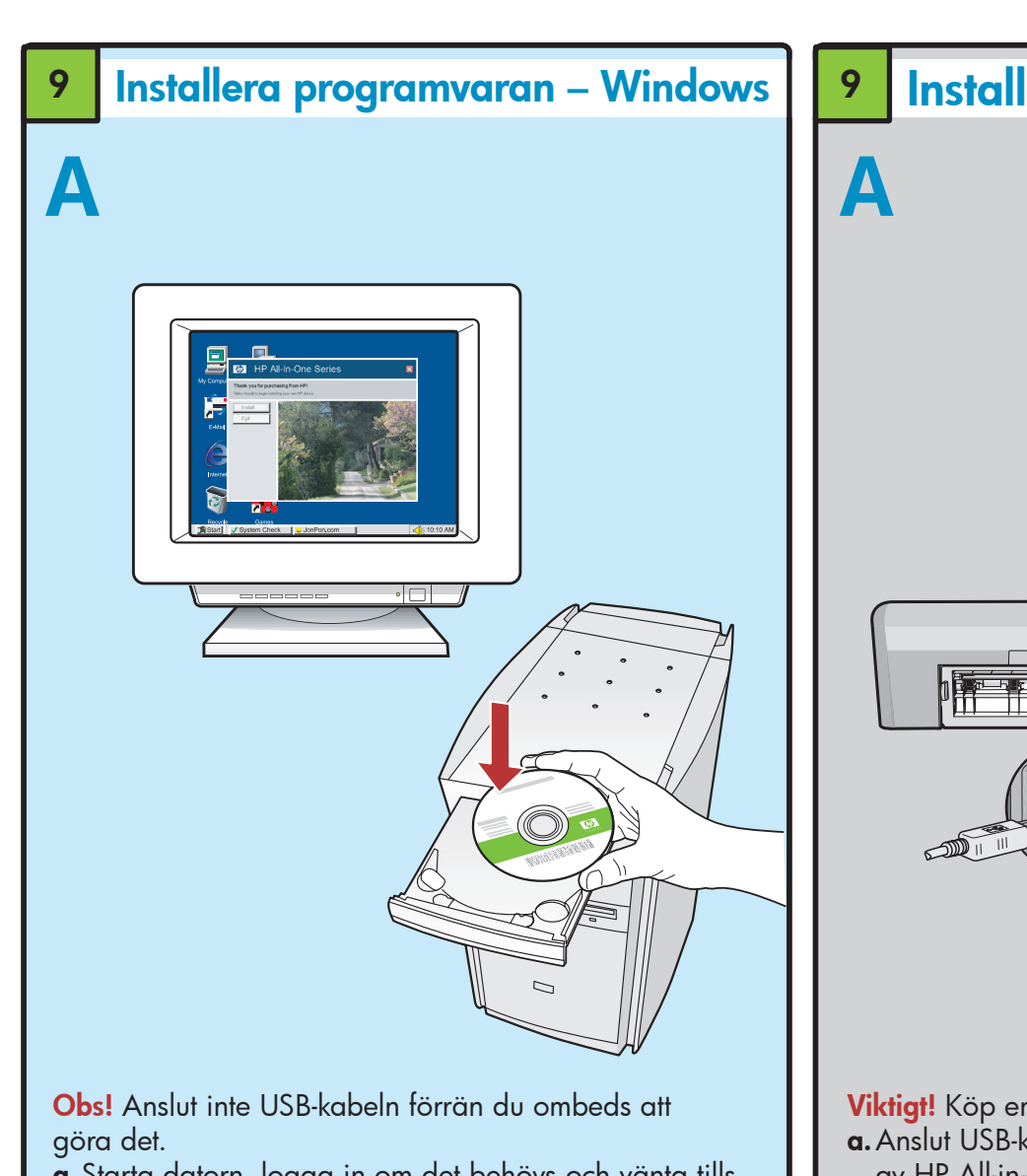

**a.** Starta datorn, logga in om det behövs och vänta tills skrivbordet visas. Sätt i CD:n och följ anvisningarna på skärmen.

Viktigt! Om startbilden inte visas dubbelklickar du på **Den här datorn**, **CD-ROM**-ikonen med HP-logotypen och sedan på **setup.exe**.

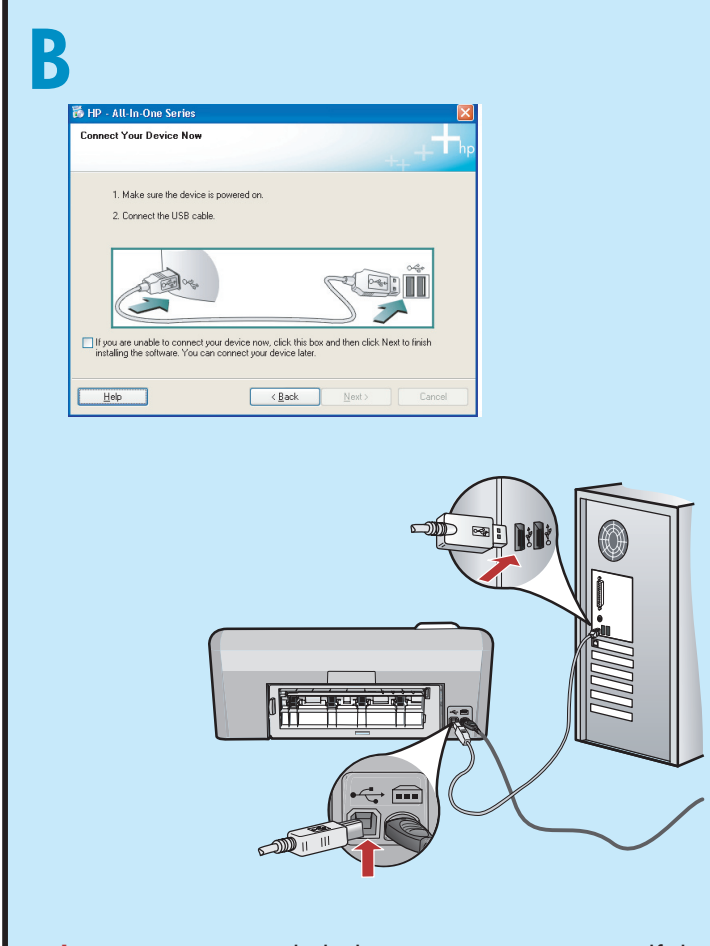

Viktigt! Köp en USB-kabel separat om ingen medföljer. **b.** Anslut USB-kabeln till porten på baksidan av HP All-in-One när du uppmanas till det och därefter till en USB-port på datorn. Installera programmet genom att följa anvisningarna på skärmen.

## Installera programvaran – Mac

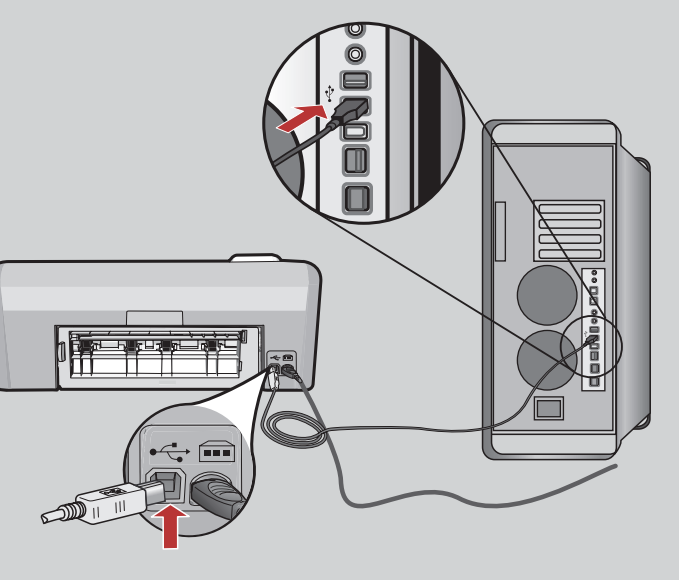

Viktigt! Köp en USB-kabel separat om ingen medföljer. **a.** Anslut USB-kabeln till porten på baksidan av HP All-in-One och därefter till en USB-port på datorn.

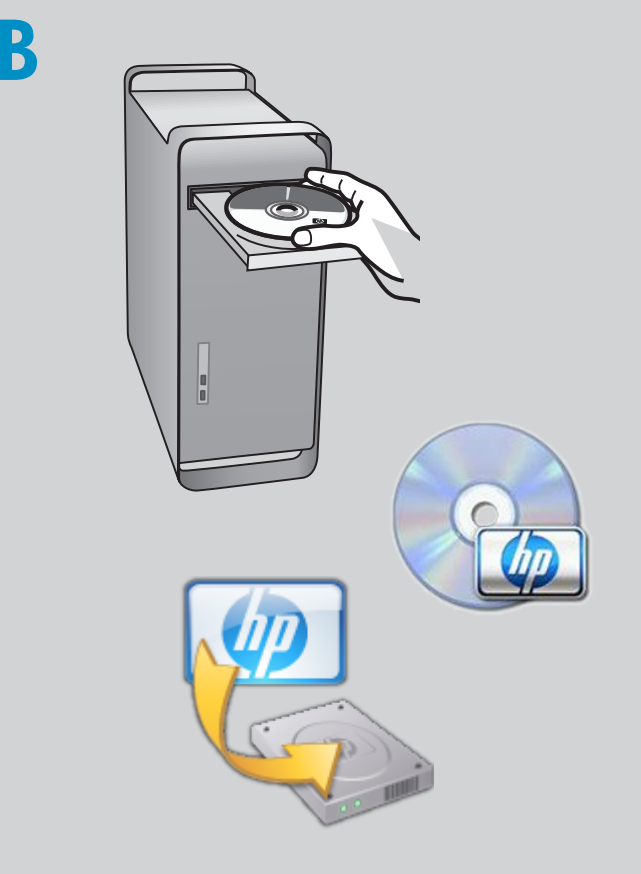

**b.** Sätt i CD:n.

- c. Dubbelklicka på HP Installer-ikonen.
- Följ anvisningarna på skärmen.
- d. Följ anvisningarna i fönstret Inställningsassistenten.

#### Testa funktionerna

När programvaran HP Photosmart är installerad på datorn kan du prova någon av funktionerna , på HP All-in-One.

### Skriva ut ett foto från ett minneskort

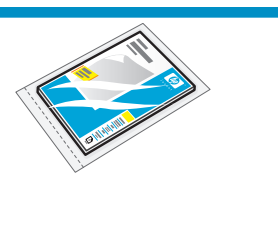

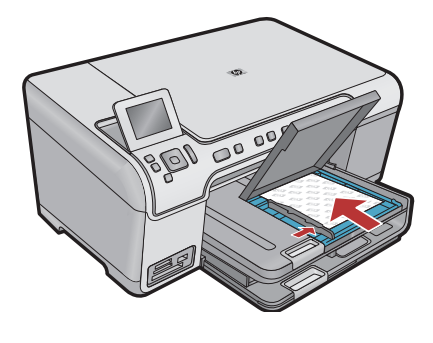

**a.**Lägg i fotopapper i fotofacket om du inte redan har gjort det.

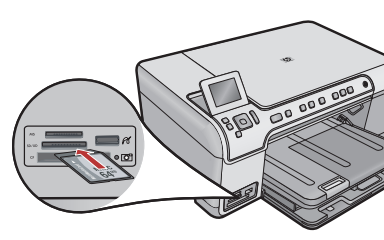

**b.** Sätt i minneskortet från kameran i avsett minneskortsfack i HP All-in-One.

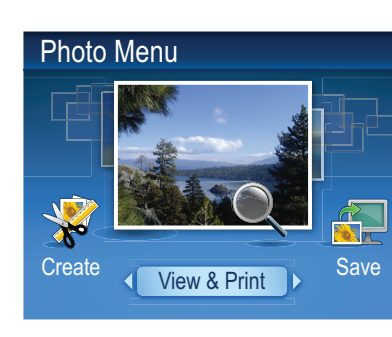

c. Välj View (Visa) genom att trycka på **OK** när fotomenyn visas i färggrafikfönstret.

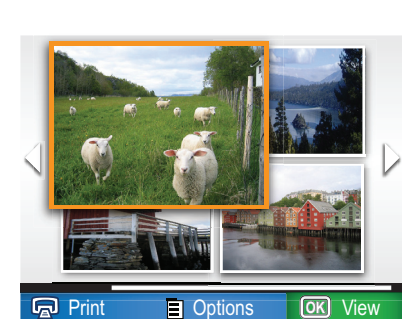

d. Markera önskat foto med hjälp av pilknapparna, och tryck sedan på **OK** för att visa det markerade fotot.

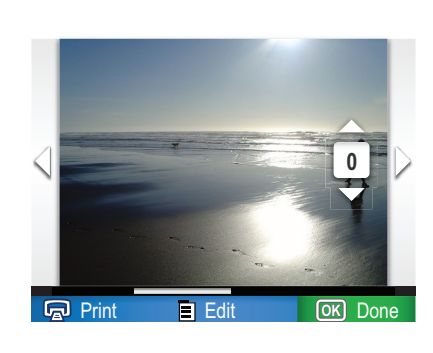

e. Visa fotoalternativen genom att trycka på Print Photos (Skriv ut foton).

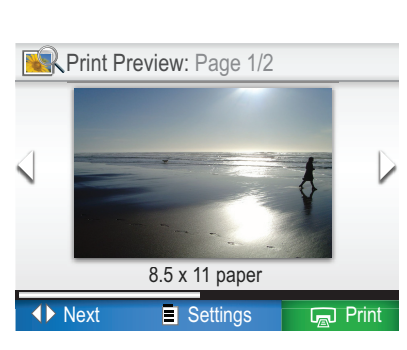

**f.** Tryck på OK om du vill förhandsgranska fotot. **g.** Tryck på **OK** om du vill skriva ut fotot.

#### Felsökning

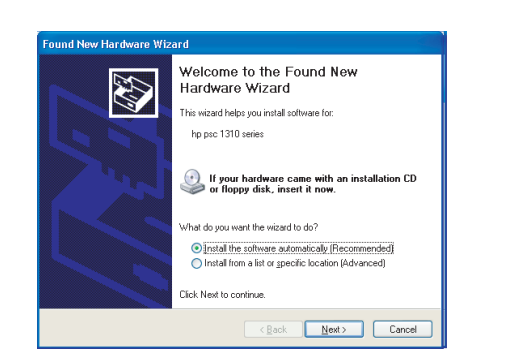

Problem: (Windows) Microsoft-fönstret Lägg till maskinvara visas. Åtgärd: Stäng alla fönster. Dra ut USB-kabeln och sätt i CD:n för HP All-in-One.

| Connect Your Device Now                                             |                   |                                  |                      | F       |
|---------------------------------------------------------------------|-------------------|----------------------------------|----------------------|---------|
| 1. Make sure the device is                                          | powered on.       |                                  |                      |         |
| 2. Connect the USB cable.                                           |                   |                                  |                      |         |
| I fyou are unable to connect yo<br>installing the software. You can | ur device now, cl | ick this box and the vice later. | en click Next to fir | ;•<br>] |
| Help                                                                |                   | ack N                            |                      | Cance   |

Problem: (Endast Windows) Ingen uppmaning om att ansluta USB-kabeln visades. Åtgärd: Stäng alla fönster. Ta ut CD:n för HP All-in-One och sätt i den igen.

| Device setup has failed to co       | mplete.                    |                           | ++                   |
|-------------------------------------|----------------------------|---------------------------|----------------------|
| Click Help for more information abo | ut how to finish device se | stup or click. Next to co | intinue installation |
|                                     |                            |                           | **                   |
|                                     |                            | S                         |                      |
|                                     |                            |                           | 4/8                  |
| Heb                                 | Retry                      | <u>N</u> ext>             | Cancel               |

Problem: (Endast Windows) Ett fönster med ett meddelande om att installationen av enheten misslyckades visas

Åtgärd: Dra ut sladden till enheten och anslut den igen. Kontrollera alla anslutningar. Kontrollera att USB-kabeln är ansluten till datorn. Anslut inte USB-kabeln till ett tangentbord eller en USB-hubb utan strömförsörjning.

#### Använda HP-programvaran

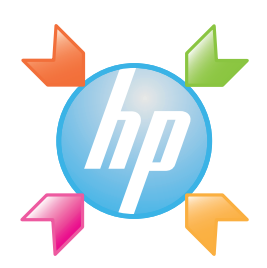

Windows: Du har tillgång till många av enhetens och programvarans funktioner via HP Lösningscenter, t.ex. enhetsstatus, inställningar, beställning av förbrukningsvaror och hjälp.

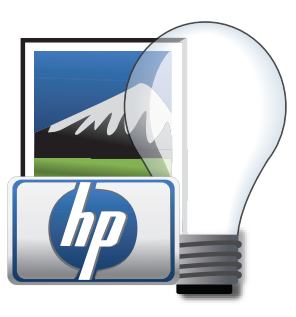

Mac: Med HP Photosmart Studio kan du ordna, hantera och redigera bilder och videoklipp.

# Vill du ha mer information? ? ? www.hp.com/suppor inven www.hp.com Printed in [country] - English

© 2008 Hewlett-Packard Development Company, L.P.